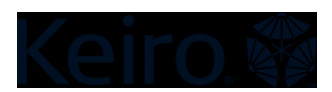

# Zoom の基本機能

Zoomには、ビデオ通話を快適に行えるようさまざまな機能が付いています。これらの 機能はノートパソコンやコンピューターで使用するのが一番簡単です。これらの機能を タブレットや携帯端末でも使うことはできますが、多少手間がかかる場合があります。 Zoom ミーティング参加中に役立つ基本的な機能を以下にまとめました。

### ミュート

ミュートボタンは Zoom を使用する際知っておきたい重要で便利な機能です。他の人が 話している時には周囲の雑音が入らないよう、自分の音声をミュートにするのが Zoom に参加する際のエチケットです。

ノートパソコン、コンピューター、携帯端末の場合:

- ミュートボタンは、携帯電話やコンピューターでは、画面左下隅にマイクアイコンで表示されています。タブレットの場合は、右上の隅の方に表示されています。
- ミュートにすると、マイクに赤い斜線が表示されます。
- ミュートにする、またはミュートを解除するには、マイクアイコンをクリックまたはタップします。

#### タブレットの場合:

• ミュートボタンは画面上部に表示されています。

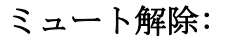

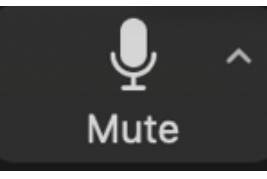

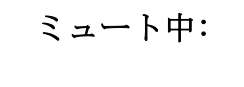

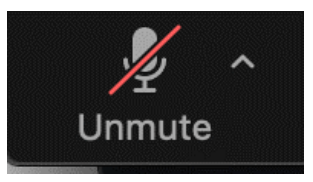

### ビデオ

Zoom ミーティング参加中にビデオカメラをオンにすることで、ミーティング中に顔の 表情やリアクションが他の参加者に伝わり実際に会って話しているような感覚を得るこ とができます。

ノートパソコン、コンピューター、携帯端末の場合:

- このビデオボタンはスマートフォンやコンピューターでは画面左下隅、タブレットでは右上隅に表示されています。
- ビデオがオフになっている場合は、ビデオアイコンに赤い斜線が表示されます。
- ビデオをオンまたはオフにするには、ビデオアイコンをクリックまたはタップします。

#### タブレットの場合:

• ビデオボタンは画面上部に表示されています。

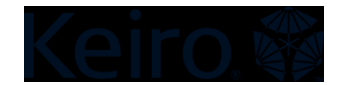

ビデオがオンの状態:

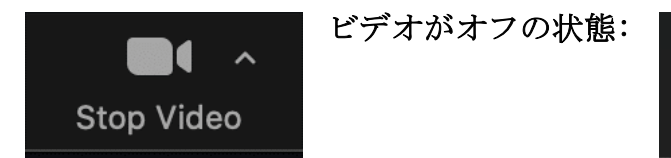

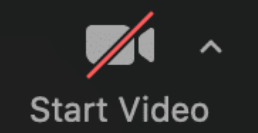

## バーチャル背景

バーチャル背景はオプショナルで、室内が散らかっていたり見せたくない場合に特に便 利です。

ノートパソコンまたはコンピューターの場合:

- ビデオアイコンを見つけます。ビデオアイコンの隣に小さな<u>「^」アイコン</u>があります。
- この「^」アイコンをクリックし、「バーチャル背景を選択」を選びます。
- Zoomにはユーザーが使えるよう背景がいくつか事前に用意されている他、自分で撮影した写真を使用することもできます。
  - すべての機器でバーチャル背景機能が使用できるわけではありません。古 い機器の場合、背景が正しく表示されないことがあります。

タブレットの場合:

 バーチャル背景にアクセスするには、画面右上に3つの点が並んでいるところを 見つけます。その3つの点をクリックして「バーチャル背景」を選択すると、背 景を選ぶことができます。

携帯端末の場合:

 バーチャル背景にアクセスするには、画面右下に3つの点が並んでいるところを 見つけます。その3つの点をクリックして「バーチャル背景」を選択すると、背 景を選ぶことができます。

コンピューターでのバーチャル背景の選択:

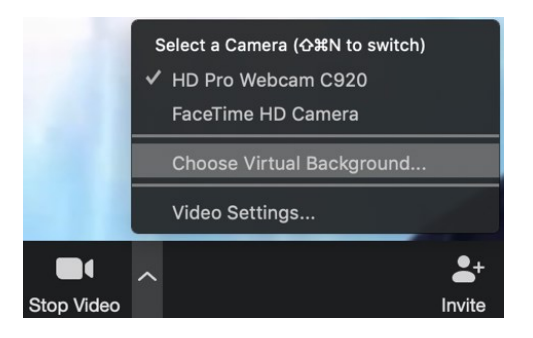

# チャット

チャットボックスを使用すると、進行中の会話やプレゼンテーションを妨げずに質問や コメントを投稿し、Zoom ミーティングの他の参加者とやり取りをすることができま す。

### ノートパソコンまたはコンピューターの場合:

- チャットオプションは画面下部の中程にあります。吹き出しのイラストが付いています。
  - ・ チャットアイコンをクリックし、メッセージを 入力します。

タブレットまたは携帯端末の場合:

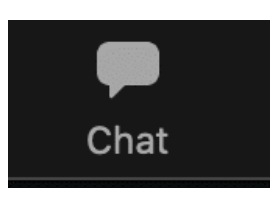

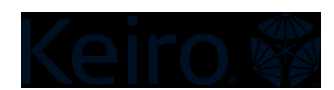

- 画面右下にある3つの点をクリックするとチャットオプションがあります。
  - 「チャット」オプションを選択します。そこにコメントや質問を入力する ことができます。

#### バーチャルフィルター

バーチャルフィルターはバーチャル背景と同様楽しい機能で、Zoom 画面にさまざまな 表示を付け加えることができます。画面の周りに模様を付けたり(フレーム)、顔にア クセサリーや帽子、その他付け加えることができます。

ノートパソコンまたはコンピューターの場合:

- ビデオアイコンを見つけます。ビデオアイコンの隣に小さな<u>「^」アイコン</u>があります。
- この「<sup>^</sup>」アイコンをクリックし、「バーチャルフィルターを選択」を選びます。
- Zoomにはバーチャルフィルターがいくつか事前に用意されています。
  - すべての機器でフィルター機能が使用できるわけではありません。古い機器の場合、フィルターが正しく表示されないことがあります。

タブレットの場合:

画面右上に3つの点が並んでいるところを見つけます。その3つの点をクリックして「バーチャルフィルター」を選択すると、使用したいフィルターを選ぶことができます。

携帯端末の場合:

画面右下に3つの点が並んでいるところを見つけます。その3つの点をクリックして「バーチャルフィルター」を選択すると、フィルターを選ぶことができます。

コンピューターでのフィルターの選択画面:

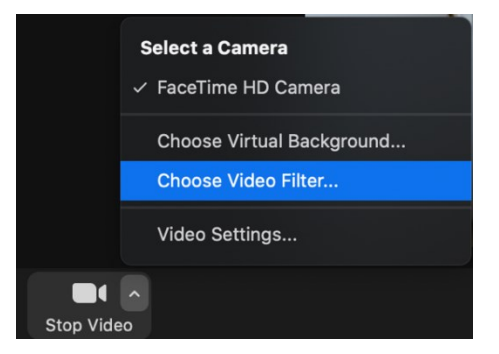

### リアクション・反応

リアクションを使用すると、言葉を発せずに Zoom 会議で楽しく意思表示をすることが できます。元々は、使用できる選択肢はいいねの絵文字と拍手の絵文字だけでした。最 近、ハートマーク、笑った顔、驚いた顔、お祝いを意味するクラッカーの絵文字が追加 されました。これらを活用して会議中に意思表示することができます。発言したりチャ ットでテキストを入力する必要はありません。いいねの絵文字は、質問あるいは決定事 項に賛同の意思表示のために使用できますし、プレゼンテーション、ビデオ、発表が伝 えられた後などに、拍手や他のリアクションを使用することができます。

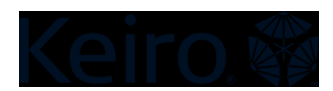

## ノートパソコンまたはコンピューターの場合:

- リアクションは、笑顔マークで表示されており、画面右下にあります。
- ・ 笑顔マークをクリックして表示したいリアクションを選択します。
- 選択した絵文字は画面に数秒間表示された後、消えます。

#### タブレットまたは携帯端末の場合:

- さまざまな機能を示す3つの点を見つけます。
- その3つの点をクリックすると、6つのリアクションオプションが他のオプション ン(チャット、バーチャル背景など)の上に表示されます。
- リアクションを選ぶと画面に選択した絵文字が表示されます。

コンピューターの場合:

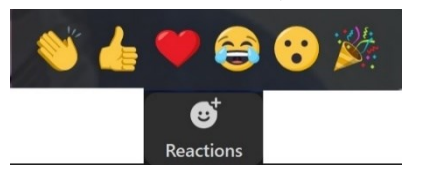

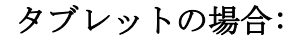

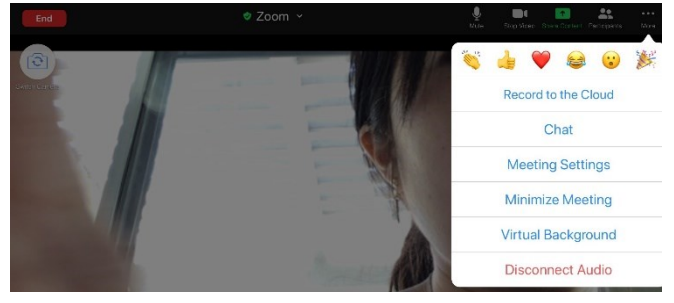

## さまざまな機器の表示

先述の通り、お使いの機器によって Zoom の機能は異なった形で表示されます。使い勝 手がよく操作も簡単なため、ノートパソコンまたはコンピューターが最適です。以下の 図では、どのように各機能が表示されるかを示したものです。

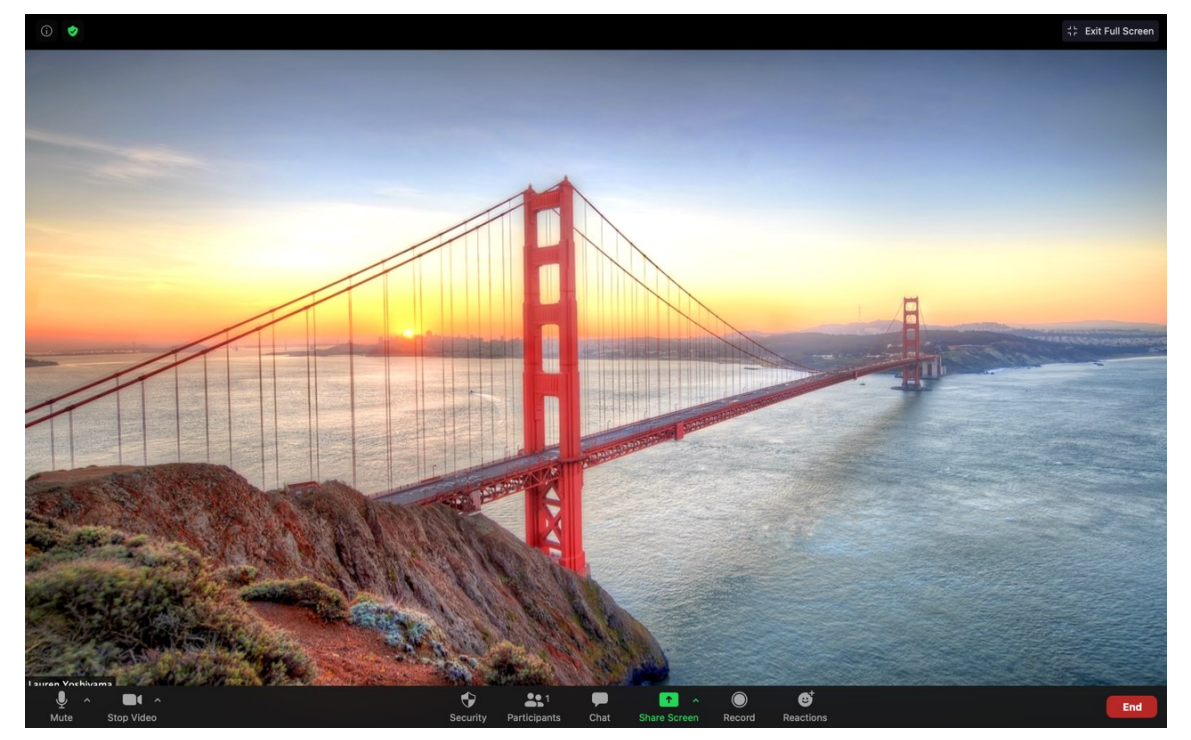

ノートパソコン/コンピューターの場合:

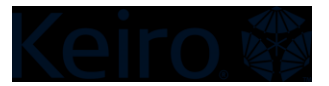

# タブレットの場合:

携帯端末の場合:

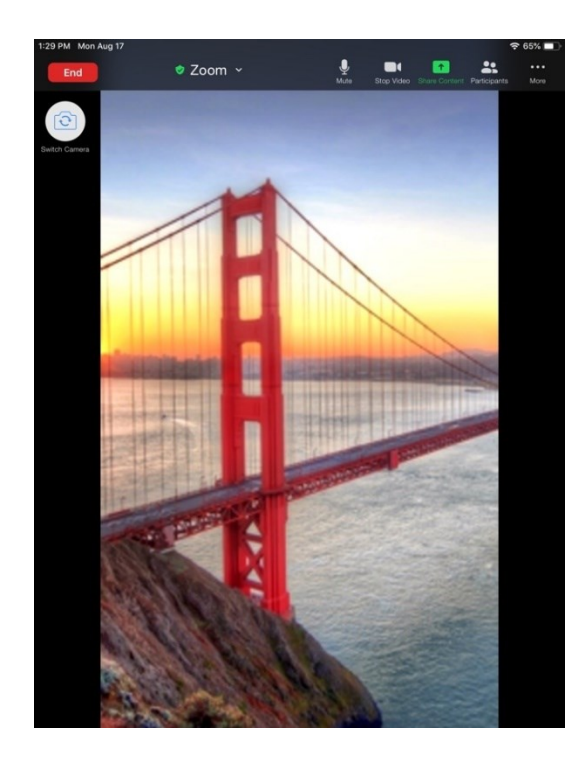

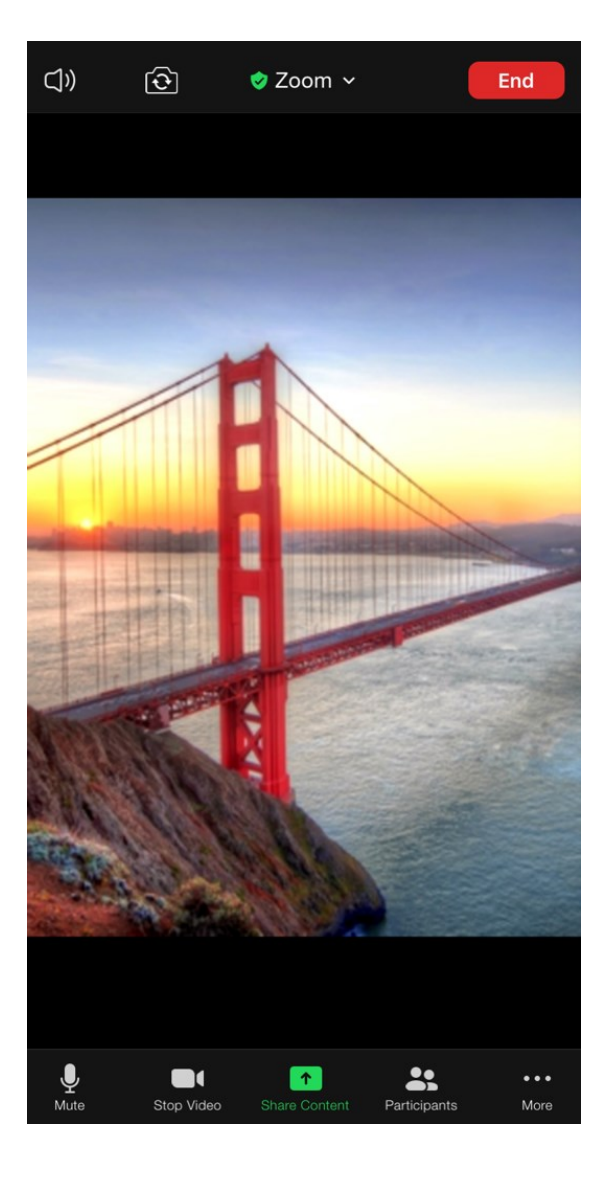